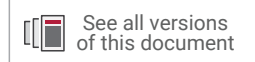

## Vivado Design Suite Tutorial

## **Programming and Debugging**

UG936 (v2021.2) October 27, 2021

This document is in process and will be released soon for 2021.2. Please sign up for documentation alerts at <a href="https://www.xilinx.com/myprofile/doc-alerts.html">www.xilinx.com/myprofile/doc-alerts.html</a>, or check back soon for updates.

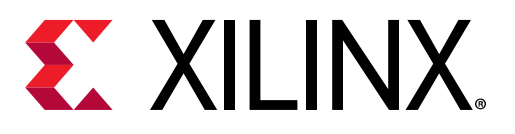